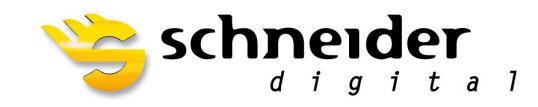

| Home Manage Data Ana                                        | ilysis Vector Labeling Raster T                                 | solbox Grid 3D 3D Effects Ort                                                 | DithoPro ISSG PixelQue ISDG                                                                                                    |
|-------------------------------------------------------------|-----------------------------------------------------------------|-------------------------------------------------------------------------------|----------------------------------------------------------------------------------------------------|
|                                                             | 🗰 🚽 🗸                                                           | 蔖 🕂 🔐 🕀 –                                                                     |                                                                                                    |
| eo Georeference Stereo / Georeference<br>n View On View Off | Stereo Softcopy ISSG Insert ISSG IS<br>Enabler Feature * Edit * | G Custom ISSG Move ISSG Copy Measurement C<br>Edit* Geometry Feature Cursor A | : Compare Generate Streve Center Rotate Command Command Create Overview Navigate Attributes Model Boundaries (Window Vindow Create Kryn) Grid Window Crid |
| Mode                                                        | Stereo Softcopy Enabler                                         | Feature                                                                       | View Commands Gild Help                                                                                                    |
| MapWindow1                                                  |                                                                 |                                                                               |                                                                                                    |
| end 🤻 🖬                                                     |                                                                 |                                                                               |                                                                                                    |
|                                                             |                                                                 |                                                                               |                                                                                                    |
|                                                             |                                                                 |                                                                               | Stereo Softcopy Enabler — 🗆 🗙                                                                                                    |
|                                                             |                                                                 |                                                                               | File Image View Tools Cursor Window Help                                                                                                    |
|                                                             |                                                                 |                                                                               |                                                                                                    |
|                                                             |                                                                 |                                                                               | 12-0028+12-0021                                                                                                    |
|                                                             |                                                                 |                                                                               |                                                                                                    |
|                                                             |                                                                 |                                                                               |                                                                                                    |
|                                                             |                                                                 |                                                                               |                                                                                                    |
|                                                             |                                                                 |                                                                               |                                                                                                    |
| lay Order Groups                                            |                                                                 |                                                                               | ISSG Error X                                                                                                    |
|                                                             |                                                                 |                                                                               |                                                                                                    |
|                                                             |                                                                 |                                                                               | Overlay is not enabled. Please enable overlay for the graphics driver<br>and restart IFSG.                                                                |
|                                                             |                                                                 |                                                                               |                                                                                                    |
|                                                             |                                                                 |                                                                               | OK                                                                                                    |
|                                                             |                                                                 |                                                                               |                                                                                                    |
|                                                             |                                                                 |                                                                               |                                                                                                    |
|                                                             |                                                                 |                                                                               |                                                                                                    |
|                                                             |                                                                 |                                                                               |                                                                                                    |
|                                                             |                                                                 |                                                                               |                                                                                                    |
|                                                             |                                                                 |                                                                               |                                                                                                    |
|                                                             |                                                                 |                                                                               |                                                                                                    |
|                                                             |                                                                 |                                                                               |                                                                                                    |
|                                                             |                                                                 |                                                                               |                                                                                                    |
|                                                             |                                                                 |                                                                               |                                                                                                    |
|                                                             |                                                                 |                                                                               |                                                                                                    |
|                                                             |                                                                 |                                                                               |                                                                                                    |
|                                                             |                                                                 |                                                                               |                                                                                                    |

### HOW TO ENABLE OVERLAY ON Nvidia FOR ImageStation (HEXAGON)

STEP 1: Right click on the screen and go to nVIDIA Control Panel:

|          | View                  | >      |
|----------|-----------------------|--------|
|          | Sort by               | >      |
|          | Refresh               |        |
|          | Paste                 |        |
|          | Paste shortcut        |        |
|          | Undo Rename           | Ctrl+Z |
| <u>@</u> | NVIDIA Control Panel  |        |
|          | New                   | >      |
| 0        | nView Desktop Manager |        |
|          | Display settings      |        |
|          | Personalize           |        |

SCHNEIDER DIGITAL Josef J. Schneider e.K. MaxIrainer Straße 10 D-83714 Miesbach Tel.: +49 (8025) 9930-0 Fax: +49 (8025) 9930-29 info@schneider-digital.com www.schneider-digital.com

Bankverbindung: Hypo Vereinsbank Miesbach Kto.-Nr.: 612 023 44 02 BLZ: 711 200 77 Swift Code: HYVEDEMM448 IBAN: DE26711200776120234402 Handelsreg. München HRA 83424 USt-Id.: DE 165 237 405 Wir sind Service-Partner von:

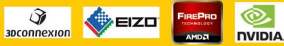

PLANAR

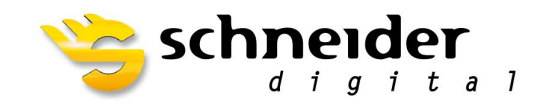

| NVIDIA Control Panel                                                  |                                                     |                                                                                                    | - 0                       |
|-----------------------------------------------------------------------|-----------------------------------------------------|----------------------------------------------------------------------------------------------------|---------------------------|
| e Edit Desktop 3D Settings Help                                       |                                                     |                                                                                                    |                           |
| 🕽 Back 👻 💟 🚺                                                          | δ                                                   |                                                                                                    |                           |
| - 3D Settings                                                         | Manage 3D Setti                                     | ngs                                                                                                    | Restore Defi              |
| Adjust image settings with preview<br><mark>Manage 3D settings</mark> | You can change the global 3D settings               | s and create overrides for specific programs. The overrides will be used automatically each time the sr | pecified programs are lau |
| Set PhysX Configuration                                               |                                                     |                                                                                                    | roomoa programo are idan  |
| Change resolution                                                     | I would like to use the following 3D se             | ttings                                                                                                  |                           |
| Adjust desktop color settings                                         | Thousan the to use the following 50 se              | - Congar                                                                                                |                           |
| View HDCP status                                                      | Global Settings Program Settings                    |                                                                                                    |                           |
| Set up digital audio                                                  | Global presets:                                     |                                                                                                    |                           |
| Set up G-SYNC                                                         | Base profile                                        | ✓ @ Restore                                                                                             |                           |
| Set up multiple displays<br>Stereoscopic 3D                           | C-Minere                                            |                                                                                                    |                           |
| Set up stereoscopic 3D                                                | setungs:                                            |                                                                                                    |                           |
| ····View rating for games                                             | Feature                                             | Setting                                                                                                 |                           |
| Adjust video color settings                                           | Ambient Occlusion<br>Anisotronic filtering          | UTT<br>Application-controlled                                                                           |                           |
| Adjust video image settings                                           | Antialiasing - FXAA                                 | Off                                                                                                    |                           |
| View system topology                                                  | Antialiasing - Gamma correction                     | On                                                                                                    |                           |
| Set up Mosaic                                                         | Antialiasing - Mode                                 | Application-controlled                                                                                  |                           |
| Manage GPU Utilization                                                | Antialiasing - Setting                              | Application-controlled                                                                                  |                           |
|                                                                       | Antialiasing - Transparency<br>Buffer-flipping mode | Off<br>Auto-select                                                                                      |                           |
|                                                                       | CUDA - GPUs                                         | All                                                                                                    |                           |
|                                                                       | Enable overlay                                      | On                                                                                                    |                           |
|                                                                       | Exported pixel types                                | Color indexed overlays (8 bpp)                                                                          |                           |
|                                                                       |                                                     |                                                                                                    |                           |
|                                                                       | Description:                                        |                                                                                                    |                           |
|                                                                       |                                                     |                                                                                                    |                           |
|                                                                       |                                                     |                                                                                                    |                           |
|                                                                       |                                                     |                                                                                                    |                           |
|                                                                       |                                                     |                                                                                                    |                           |
|                                                                       | Typical usage scenarios:                            |                                                                                                    |                           |
|                                                                       |                                                     |                                                                                                    |                           |
|                                                                       |                                                     |                                                                                                    |                           |
|                                                                       |                                                     |                                                                                                    |                           |
|                                                                       |                                                     |                                                                                                    |                           |
|                                                                       |                                                     |                                                                                                    |                           |
|                                                                       |                                                     |                                                                                                    |                           |
|                                                                       |                                                     |                                                                                                    |                           |
|                                                                       |                                                     |                                                                                                    |                           |
| System Information                                                    |                                                     |                                                                                                    |                           |

## STEP 2: Select "Manage 3D settings"

SCHNEIDER DIGITAL Josef J. Schneider e.K. MaxIrainer Straße 10 D-83714 Miesbach Tel.: +49 (8025) 9930-0 Fax: +49 (8025) 9930-29 info@schneider-digital.com www.schneider-digital.com

Bankverbindung: Hypo Vereinsbank Miesbach Kto.-Nr.: 612 023 44 02 BLZ: 711 200 77 Swift Code: HYVEDEMM448 IBAN: DE26711200776120234402 Handelsreg. München HRA 83424 USt-Id.: DE 165 237 405 Wir sind Service-Partner von:

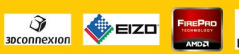

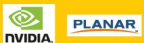

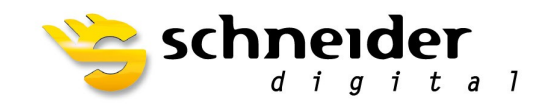

# STEP 3: Select "Enable overlay" -> "On"

SCHNEIDER DIGITAL Josef J. Schneider e.K. MaxIrainer Straße 10 D-83714 Miesbach Tel.: +49 (8025) 9930-0 Fax: +49 (8025) 9930-29 info@schneider-digital.com www.schneider-digital.com

Bankverbindung: Hypo Vereinsbank Miesbach Kto.-Nr.: 612 023 44 02 BLZ: 711 200 77 Swift Code: HYVEDEMM448 IBAN: DE26711200776120234402 Handelsreg. München HRA 83424 USt-Id.: DE 165 237 405 Wir sind Service-Partner von:

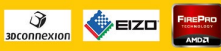

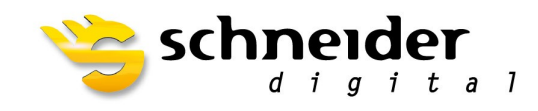

### STEP 4: Select "Global Presets" -> "Intergraph ISSD"

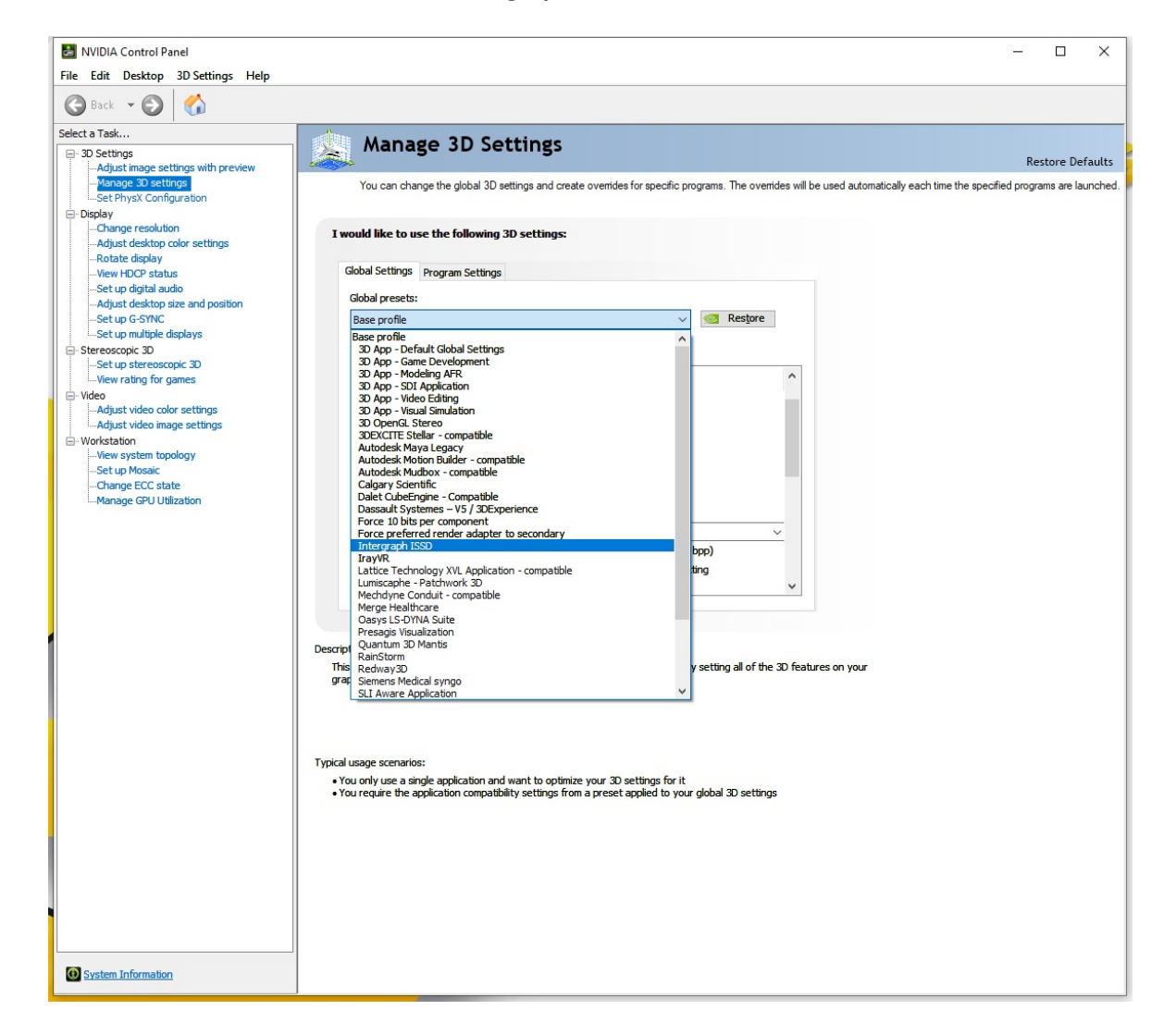

SCHNEIDER DIGITAL Josef J. Schneider e.K. MaxIrainer Straße 10 D-83714 Miesbach Tel.: +49 (8025) 9930-0 Fax: +49 (8025) 9930-29 info@schneider-digital.com www.schneider-digital.com Bankverbindung: Hypo Vereinsbank Miesbach Kto.-Nr.: 612 023 44 02 BLZ: 711 200 77 Swift Code: HYVEDEMM448 IBAN: DE26711200776120234402 Handelsreg. München HRA 83424 USt-Id.: DE 165 237 405 Wir sind Service-Partner von:

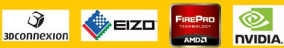

PLANAR

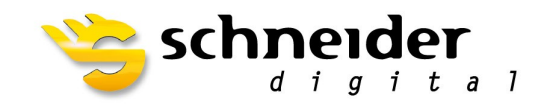

#### STEP 5: Press "Apply"

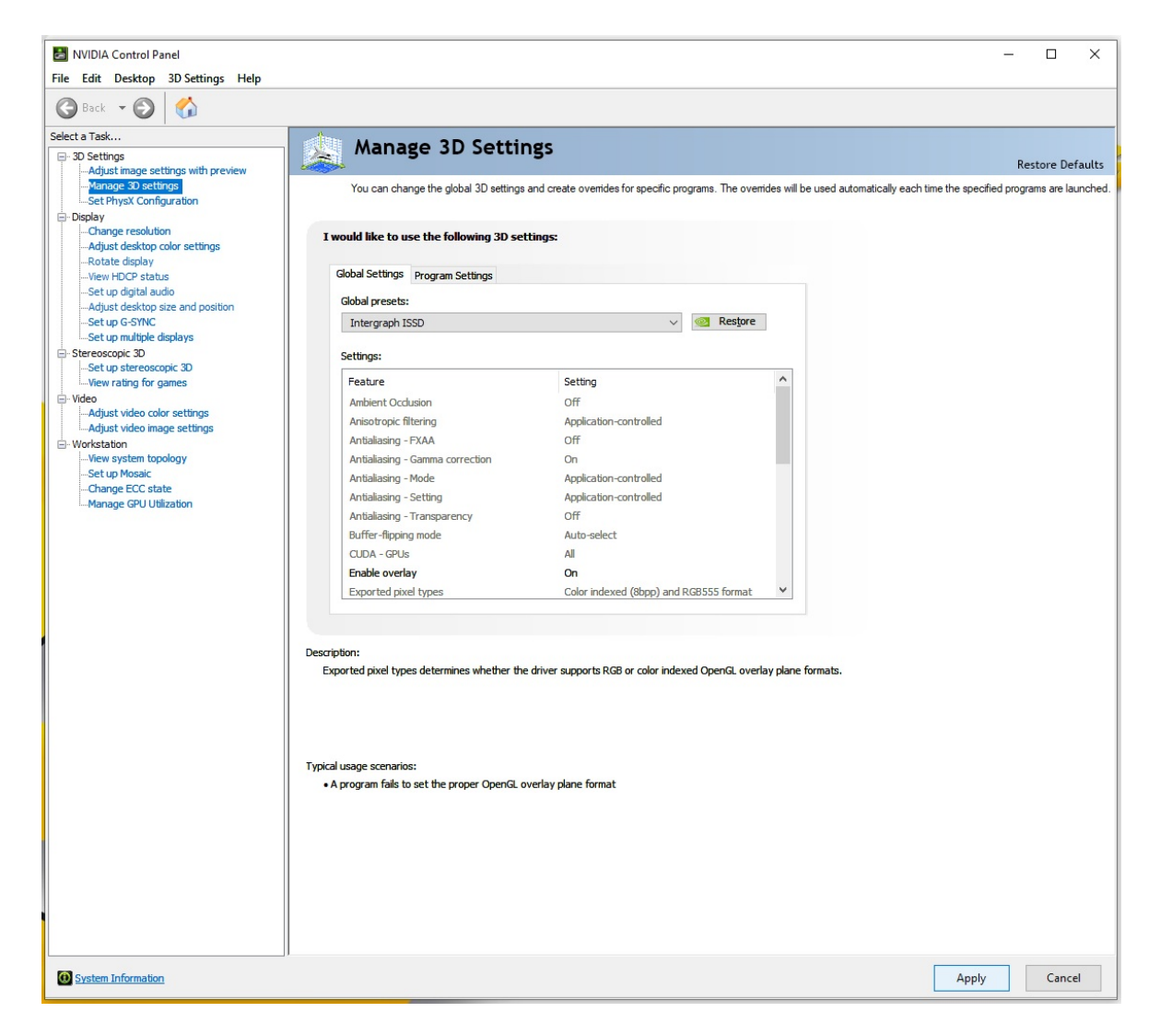

SCHNEIDER DIGITAL Josef J. Schneider e.K. MaxIrainer Straße 10 D-83714 Miesbach Tel.: +49 (8025) 9930-0 Fax: +49 (8025) 9930-29 info@schneider-digital.com www.schneider-digital.com Bankverbindung: Hypo Vereinsbank Miesbach Kto.-Nr.: 612 023 44 02 BLZ: 711 200 77 Swift Code: HYVEDEMM448 IBAN: DE26711200776120234402 Handelsreg. München HRA 83424 USt-Id.: DE 165 237 405 Wir sind Service-Partner von:

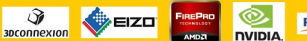

PLANAR